## Sierra 社製ワイヤレス WAN モジュール (EM7430) 搭載機種対象 WWAN 機能改善ツール実施手順書

2020/9/15

【ご注意】

- ・ACアダプタと十分に残量のあるバッテリーパックを装着した状態で実施してください。
- ・アップデートを実行する際は、必ず「管理者」の権限のユーザーでサインインしてください。(ユーザーの切り替え機能を使わずにコンピューターの管理者の権限でサインインして操作してください。)
- ・ツール実行時にはスリープ時間は「15分」以上に設定してください。
- ・Wireless WAN モジュール EM7430 を搭載した(\*)機種で、ツール実行後に該当と判定さ れた実機がアップデート対象です。アップデート対象の実機をアップデートすると次回 以降のツール実行時には非該当になります。

(\*) Wireless WAN モジュールのモデルは、以下の手順でご確認ください。

Windows10

- 1.「スタート」ボタンを選択します。
- 2. 「設定」-「ネットワークとインターネット」-「携帯電話」-「詳細オプション」 を選択します。
- 「モデル」の欄を確認します。
  モデル: Sierra Wireless EM7430 Qualcomm
  と表記される場合が EM7430 を搭載した機種です。

【手順】

ツールの展開

- 1. 7430\_WWAN\_Update\_Tool\_JP\_v1.0.exe を PC にコピーします。
- 2. 7430\_WWAN\_Update\_Tool\_JP\_v1.0.exe をダブルクリックして実行します。
- 3. ユーザーアカウント制御が表示されるので[はい]を選択します。
- 4. 使用許諾契約が表示されるので、内容をよく読み[はい]を選択します。
- 展開先フォルダが表示されるので、変更する必要がなければ[OK]を選択します。
  (デフォルトの展開先 c:¥util2¥tools¥WWAN\_Update)
- 6. フォルダが展開されるまで待ちます。(数十秒かかる場合もあります。)

ツールの実行

- 1. 7430\_WWAN\_Update\_Tool\_JP\_v1.0.bat をダブルクリックして実行します。
- 2. ユーザーアカウント制御 が表示されるので[はい]を選択します。
- アップデート対象の実機でない場合は以下が表示されます。
  「アップデートする必要はありません。
  何かキーを押すと終了します。」
  - 何かキーを押してツールを終了します。
- 4. アップデート対象の実機の場合には以下が表示されます。

「本実機はアップデート対象です。

何かキーを押すとアップデートを実行します。」

- 何かキーを押してアップデートを実行して、アップデートが終了するまで3~5分待
- ちます。(5分以上かかる場合もあります。)
- アップデートに成功した場合には以下が表示されます。
- 「アップデートに成功しました。
- 何かキーを押すと再起動します。」
- 何かキーを押して再起動を実施します。

以上